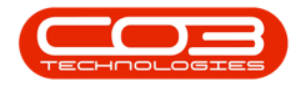

# **FINANCE**

## **DEBIT ORDER BATCHES - PROCESS BATCH**

BPO can be used to process debit order payments. Receipting can be done automatically, or manually. For automatic receipting, the **Auto Receipt Debit Order** option must be selected in the company configuration.

The relevant customers must have Payment Method where the Code Type is **DO** (Debit Order) configured.

Each contract invoice total will post as a receipt via the debit order driver IRCP (Dr Bank Account, Cr Debtors Control account).

If using Auto Receipt Debit Order processing - the debit orders are processed at the same time as the contract invoice(s).

If using Manual Debit Order Processing - the contract invoices are generated first, you can then review the debit orders, and the debit orders are only processed when the batch is saved.

*Ribbon Access:* Finance and HR > Debit Order Batches

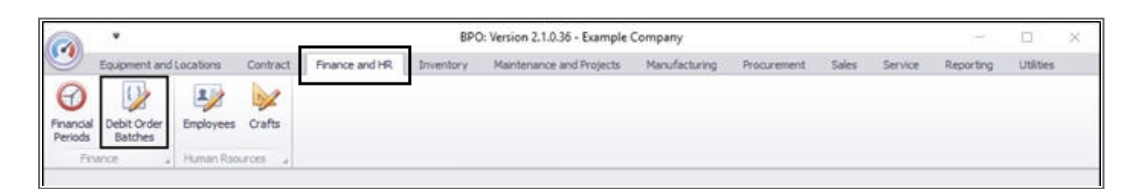

• The *Debit Order Batches* screen will be displayed.

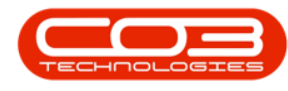

#### **SELECT THE SITE**

- Click on the drop-down arrow in the *Site* field and select from the menu, the site that you wish to work in.
  - ° In this example, *Durban* is selected.

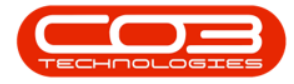

| A '                       |                                 |                   | Deb             | it Order Batc | hes - BPO | Version 2.1.0.36 | - Example Comp | Nany        |       |         |           |          |     |   | Х |
|---------------------------|---------------------------------|-------------------|-----------------|---------------|-----------|------------------|----------------|-------------|-------|---------|-----------|----------|-----|---|---|
| Home                      | Equipment and Locations         | Contract          | Finance and HR. | Inventory     | Maintena  | nce and Projects | Manufacturing  | Procurement | Sales | Service | Reporting | Utities  | -   | đ | X |
| Process<br>Batch<br>Mal , | e Layout Workspaces             | Durban<br>ID<br>0 | Al Sites Durban |               |           |                  |                |             |       |         |           |          |     |   |   |
|                           |                                 | 2                 | Pretoria        |               |           |                  |                |             |       |         |           |          |     |   |   |
| BatchNo                   | <ul> <li>InvoiceDate</li> </ul> |                   |                 |               |           | Status           | ProcessedBy    |             |       |         |           |          |     |   |   |
| •                         |                                 |                   |                 |               | <i></i>   |                  | erosperek.     |             |       |         |           |          |     |   | 7 |
| BBLL000075                | 19 Jun 2017                     | x                 |                 |               |           | 0 P              | Judith Mudzeng |             |       |         |           |          |     |   |   |
| BEL000074                 | 14 Jun 2017                     |                   |                 | 2             |           | 0 P              | Bianca Du Toit |             |       |         |           |          |     |   |   |
| 811,000073                | 31 Oct 2016                     |                   |                 | 11            |           | 0 P              | Banca Du Toit  |             |       |         |           |          |     |   |   |
| BILL000066                | 31 Aug 201/                     | 6                 |                 | 6             |           | 0 P              | Bianca Du Tolt |             |       |         |           |          |     |   |   |
| BBLL000065                | 31 Aug 201/                     | 6                 |                 | 6             |           | 0 P              | Banca Du Toit  |             |       |         |           |          |     |   |   |
| 8111000063                | 15 Sep 2016                     | 5                 |                 | 5             |           | 0 P              | Banca Du Toit  |             |       |         |           |          |     |   |   |
| BILL000061                | 05 Jul 2016                     |                   |                 | 5             |           | 0 P              | Bianca Du Toit |             |       |         |           |          |     |   |   |
| B011000058                | 25 Jun 2016                     |                   |                 | 4             |           | 0 P              | Banca Du Tolt  |             |       |         |           |          |     |   |   |
| BILL000057                | 30 Jun 2016                     |                   |                 | 4             |           | 0 P              | Sianca Du Toit |             |       |         |           |          |     |   |   |
| 80,1000056                | 25 May 201                      | 6                 |                 | 3             |           | 0 P              | Bianca Du Toit |             |       |         |           |          |     |   |   |
| 801,000055                | 30 Jun 2016                     |                   |                 | 3             |           | 0 P              | Banca Du Toit  |             |       |         |           |          |     |   |   |
| B011000054                | 29 Jun 2016                     |                   |                 | 3             |           | 0 P              | Blanca Du Toit |             |       |         |           |          |     |   |   |
| B0LL000053                | 25 May 201                      | 6                 |                 | 3             |           | 0 P              | Bianca Du Toit |             |       |         |           |          |     |   |   |
| 8111,000052               | 17 May 201                      | 6                 |                 | 2             |           | 0 P              | Bianca Du Toit |             |       |         |           |          |     |   |   |
| BILL000051                | 25 Mar 2016                     | 5                 |                 | 1             |           | 0 P              | Bianca Du Toit |             |       |         |           |          |     |   |   |
| 8011000048                | 05 Apr 2016                     |                   |                 | 12            |           | 0 P              | Bianca Du Toit |             |       |         |           |          |     |   |   |
| BILL000047                | 24 Mar 2016                     | 5                 |                 | 12            |           | 0 P              | Bianca Du Toit |             |       |         |           |          |     |   |   |
| 8111000045                | 25 Jan 2016                     | 5                 |                 | 11            |           | 0 P              | Bianca Du Toit |             |       |         |           |          |     |   |   |
| BILL000044                | 25 Aug 2015                     | 5                 |                 | 6             |           | 0 P              | Bianca Du Toit |             |       |         |           |          |     |   |   |
| BBL000043                 | 25 Jul 2015                     |                   |                 | 5             |           | 0 P              | Banca Du Toit  |             |       |         |           |          |     |   |   |
| BILL000041                | 04 Dec 2015                     | 5                 |                 | 4             |           | 0 P              | Bianca Du Toit |             |       |         |           |          |     |   |   |
| 811.000038                | 25 May 201                      | 5                 |                 | 3             |           | 0 P              | Bianca Du Toit |             |       |         |           |          |     |   |   |
| BILL000037                | 27 Oct 2015                     | 1                 |                 | 3             |           | 0 P              | Bianca Du Toit |             |       |         |           |          |     |   |   |
| B311000036                | 15 Oct 2015                     |                   |                 | 2             |           | 0 P              | Banca Du Toit  |             |       |         |           |          |     |   |   |
| Open Windows              |                                 |                   |                 |               |           |                  |                |             | 12    |         |           | 31 Oct 1 | 017 | 1 |   |

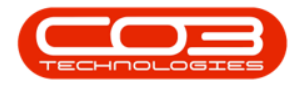

### **SELECT THE BATCH**

- Select the *row* of the *batch* you wish to process.
- Click on Process Batch.

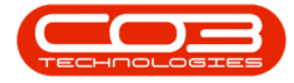

| Debit Ord            | der Batches - BPO: Ve | rsion 2.1.0.36 - | Example Compa   | ny                                         |                                            |                                            |                                              | 2                                        | D.                                                     | X                                                       |
|----------------------|-----------------------|------------------|-----------------|--------------------------------------------|--------------------------------------------|--------------------------------------------|----------------------------------------------|------------------------------------------|--------------------------------------------------------|---------------------------------------------------------|
| t Finance and HR Inv | entory Maintenance    | and Projects     | Manufacturing   | Procurement                                | Sales                                      | Service                                    | Reporting                                    | Utilities                                | -                                                      | ð :                                                     |
| • Refresh            |                       |                  |                 |                                            |                                            |                                            |                                              |                                          |                                                        |                                                         |
|                      |                       |                  |                 |                                            |                                            |                                            |                                              |                                          |                                                        |                                                         |
| Period               | BilingDay             | Status           | ProcessedBy     |                                            |                                            |                                            |                                              |                                          |                                                        |                                                         |
|                      |                       |                  |                 |                                            |                                            |                                            |                                              |                                          |                                                        |                                                         |
| 3                    | 0                     | P                | Judith Mudzengi |                                            |                                            |                                            |                                              |                                          |                                                        |                                                         |
| 2                    | 0                     | P                | Bianca Du Toit  |                                            |                                            |                                            |                                              |                                          |                                                        |                                                         |
| 11                   | 0                     | P                | Banca Du Toit   |                                            |                                            |                                            |                                              |                                          |                                                        |                                                         |
| 6                    | 0                     | P                | Bianca Du Toit  |                                            |                                            |                                            |                                              |                                          |                                                        |                                                         |
| 6                    | 0                     | P                | Bianca Du Toit  |                                            |                                            |                                            |                                              |                                          |                                                        |                                                         |
| 5                    | 0                     | P                | Bianca Du Toit  |                                            |                                            |                                            |                                              |                                          |                                                        |                                                         |
| 5                    | 0                     | P                | Banca Du Toit   |                                            |                                            |                                            |                                              |                                          |                                                        |                                                         |
| 4                    | 0                     | P                | Bianca Du Toit  |                                            |                                            |                                            |                                              |                                          |                                                        |                                                         |
| 4                    | 0                     | P                | Bianca Du Toit  |                                            |                                            |                                            |                                              |                                          |                                                        |                                                         |
| 3                    | 0                     | P                | Bianca Du Toit  |                                            |                                            |                                            |                                              |                                          |                                                        |                                                         |
| 3                    | 0                     | P                | Banca Du Toit   |                                            |                                            |                                            |                                              |                                          |                                                        |                                                         |
| 3                    | 0                     | P                | Bianca Du Toit  |                                            |                                            |                                            |                                              |                                          |                                                        |                                                         |
| 3                    | 0                     | P                | Bianca Du Toit  |                                            |                                            |                                            |                                              |                                          |                                                        |                                                         |
| 2                    | 0                     | P                | Banca Du Toit   |                                            |                                            |                                            |                                              |                                          |                                                        |                                                         |
| 1                    | 0                     | P                | Banca Du Toit   |                                            |                                            |                                            |                                              |                                          |                                                        |                                                         |
| 12                   | 0                     | P                | Bianca Du Toit  |                                            |                                            |                                            |                                              |                                          |                                                        |                                                         |
| 12                   | 0                     | P                | Bianca Du Toit  |                                            |                                            |                                            |                                              |                                          |                                                        |                                                         |
| 11                   | 0                     | P                | Banca Du Toit   |                                            |                                            |                                            |                                              |                                          |                                                        |                                                         |
| 6                    | 0                     | P                | Banca Du Toit   |                                            |                                            |                                            |                                              |                                          |                                                        |                                                         |
| 5                    | 0                     | P                | Banca Du Toit   |                                            |                                            |                                            |                                              |                                          |                                                        |                                                         |
| 4                    | 0                     | P                | Bianca Du Tolt  |                                            |                                            |                                            |                                              |                                          |                                                        |                                                         |
| 3                    | 0                     | P                | Banca Du Tolt   |                                            |                                            |                                            |                                              |                                          |                                                        |                                                         |
| 3                    | 0                     | P                | Banca Du Toit   |                                            |                                            |                                            |                                              |                                          |                                                        |                                                         |
| 2                    | 0                     | P                | Banca Du Toit   |                                            |                                            |                                            |                                              |                                          |                                                        |                                                         |
|                      | 3                     | 3 0<br>2 0       | 3 0 P<br>2 0 P  | 3 0 P Bianca Du Tot<br>2 0 P Bianca Du Tot | 3 0 P Banca Du Toit<br>2 0 P Banca Du Toit | 3 0 P Banca Du Toit<br>2 0 P Banca Du Toit | 3 0 P Bianca Du Toit<br>2 0 P Bianca Du Toit | 3 0 P Bence Du Tot<br>2 0 P Bence Du Tot | 3 0 P Bence Du Toit<br>2 0 P Bence Du Toit<br>31 Oct 3 | 3 0 P Banca Du Tot<br>2 0 P Banca Du Tot<br>31 Oct 2017 |

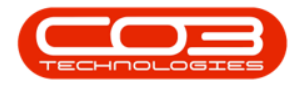

### **CONFIRM PROCESS**

- A *Process Validation* message box will pop up with the following prompt:
  - Are you sure you want to process the debit orders for batch []?
- Click on Yes.

Help v2.5.1.4 - Pg 6 - Printed: 27/06/2024

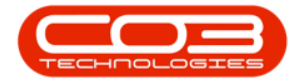

| à '                                                |                                                                                                    | Debit (                   | rder Batches - B | BPO: Version 2.1.0.36 | - Example Comp | iany        |       |         |           |          | 0    | > |
|----------------------------------------------------|----------------------------------------------------------------------------------------------------|---------------------------|------------------|-----------------------|----------------|-------------|-------|---------|-----------|----------|------|---|
| Home Equip                                         | ment and Locations Cor                                                                                                    | ibract Finance and HR 1   | iventory Main    | tenance and Projects  | Manufacturing  | Procurement | Sales | Service | Reporting | Utities  | -    | Ø |
| Process<br>Batch<br>International Save Layor<br>Fo | ut Workspaces                                                                                                    | n • Refresh<br>Current    |                  |                       |                |             |       |         |           |          |      |   |
|                                                    |                                                                                                    |                           |                  |                       |                |             |       |         |           |          |      |   |
| BatchNo                                            | <ul> <li>InvoiceDate</li> </ul>                                                                                                    | Period                    | BilingDay        | Status                | ProcessedBy    |             |       |         |           |          |      |   |
|                                                    |                                                                                                    |                           |                  |                       |                |             |       |         |           |          |      |   |
| BILL000075                                         | 19 Jun 2017                                                                                                    |                           | )                | 0 P                   | Judith Mudzeng |             |       |         |           |          |      |   |
| BILL000074                                         | 14 Jun 2017                                                                                                    |                           | 2                | 0 P                   | Bianca Du Toit |             |       |         |           |          |      |   |
| BILL000073                                         | Process Validation                                                                                                    |                           |                  |                       | ica Du Toit    |             |       |         |           |          |      |   |
| B111000066                                         |                                                                                                    |                           |                  |                       | nca Du Tolt    |             |       |         |           |          |      |   |
| BILL000065                                         |                                                                                                    |                           |                  |                       | nca Du Toit    |             |       |         |           |          |      |   |
| BILL000063                                         | 🚺 Are you su                                                                                                    | e you want to process the | debit orders for | batch BilL000074?     | nca Du Tolt    |             |       |         |           |          |      |   |
| BILL000061                                         | 1.000                                                                                                    |                           |                  |                       | nca Du Toit    |             |       |         |           |          |      |   |
| BILL000058                                         |                                                                                                    |                           |                  |                       | nca Du Toit    |             |       |         |           |          |      |   |
| BILL000057                                         |                                                                                                    |                           | Yes              | No                    | nca Du Toit    |             |       |         |           |          |      |   |
| BILL000056                                         | Constantion of the local diversion of the local diversion of the loc |                           | -                | -                     | nca Du Toit    |             |       |         |           |          |      |   |
| BILL000055                                         | 30 Jun 2016                                                                                                    |                           | 1                | Q P                   | Bianca Du Toit |             |       |         |           |          |      |   |
| BILL000054                                         | 29 Jun 2016                                                                                                    |                           |                  | 0 P                   | Bianca Du Toit |             |       |         |           |          |      |   |
| BILL000053                                         | 25 May 2016                                                                                                    |                           |                  | 0 P                   | Banca Du Toit  |             |       |         |           |          |      |   |
| 8011000052                                         | 17 May 2016                                                                                                    |                           | ł                | 0 P                   | Bianca Du Toit |             |       |         |           |          |      |   |
| BILL000051                                         | 25 Mar 2016                                                                                                    |                           | 1                | 0 P                   | Banca Du Toit  |             |       |         |           |          |      |   |
| BILL000048                                         | 05 Apr 2016                                                                                                    | 1                         | 1                | 0 P                   | Bianca Du Toit |             |       |         |           |          |      |   |
| BILL000047                                         | 24 Mar 2016                                                                                                    | 1                         | i i              | 0 P                   | Banca Du Toit  |             |       |         |           |          |      |   |
| BILL000045                                         | 25 Jan 2016                                                                                                    | 1                         |                  | 0 P                   | Banca Du Toit  |             |       |         |           |          |      |   |
| 5111000044                                         | 25 Aug 2015                                                                                                    |                           | 6                | 0 P                   | Banca Du Toit  |             |       |         |           |          |      |   |
| BILL000043                                         | 25 34 2015                                                                                                    |                           | 5                | 0 P                   | Bianca Du Toit |             |       |         |           |          |      |   |
| 511.000041                                         | 04 Dec 2015                                                                                                    |                           | 1                | 0 P                   | Bianca Du Toit |             |       |         |           |          |      |   |
| SILL000038                                         | 25 May 2015                                                                                                    |                           | 1                | 0 P                   | Bianca Du Toit |             |       |         |           |          |      |   |
| BEL000037                                          | 27 Oct 2015                                                                                                    | 4                         |                  | 0 P                   | Banca Du Toit  |             |       |         |           |          |      |   |
| BILL000036                                         | 15 Oct 2015                                                                                                    |                           | 2                | 0 P                   | Bianca Du Toit |             |       |         |           |          |      |   |
| Ipen Windows *                                     |                                                                                                    |                           |                  |                       |                |             |       |         |           | 31 Oct 3 | 2017 | ; |

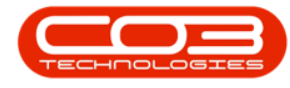

### **REVIEW AND SELECT INVOICES**

- The *Debit Order Batch* screen will be displayed.
- Review the invoices and *select* the items you wish to process.
- When you have finished your selection, click on *Save*.

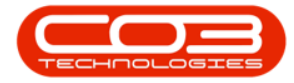

| 2        | ٧       |          |                  |          |                  |         | Debit Order | Batch - BPO: 1 | Versio  | n 2.1.0.3 | 16 - Example Con | npany          |               |             | - 0      |         |     |
|----------|---------|----------|------------------|----------|------------------|---------|-------------|----------------|---------|-----------|------------------|----------------|---------------|-------------|----------|---------|-----|
| 9        | Hone    | Equipme  | nt and Locations | Cont     | ract Fina        | nce and | HR Inventor | ry Maintena    | ince ar | nd Projec | ts Marufacturio  | ng Procurement | Sales Service | Reporting U | tites =  | 0       | x   |
|          | 6       | 13       |                  |          |                  |         |             |                |         |           |                  |                |               |             |          |         |     |
| Gaue     | Back    | Cauel    | August Warker    | AM       |                  |         |             |                |         |           |                  |                |               |             |          |         |     |
| 2010     | URA     | JUNE     | *                | NUCS.    |                  |         |             |                |         |           |                  |                |               |             |          |         |     |
| Proce    | 95 y    |          | Format           |          |                  |         |             |                |         |           |                  |                |               |             |          |         |     |
|          |         |          | Branch Dur       | ban      | _                | _       |             | Bate           | th No.  | 511100    | 0074             | -              |               |             |          |         |     |
|          | Debit ( | Order Ba | tch Date 10      | hn 2017  |                  |         |             | Invoice        | Date    | 14.3m     | 2017 •           |                |               |             |          |         |     |
|          | DEMIN   | order be | ter pare 30.     | JU1 2017 |                  |         |             | Invoice        | vale    | TT ALL    |                  |                |               |             |          |         |     |
|          |         | Curre    | nt Period 2      |          | Edin             | g Day   | ,           | Processo       | rd by   | Bianca    | Du Tolt          |                |               |             |          |         |     |
| , ag a c | ienhe   | de her   | tu gravo by the  | taine    |                  |         |             |                |         |           |                  |                |               |             | 1        | 1       |     |
| V        | Batc    | hNo      | InvoiceDate      | Period   | <b>BilingDay</b> | Status  | CreateDate  | CreateUser     | Invoid  | ortes     | CustomerCode     | CustomerName   | PaymentMethod | PaymentType | Currency | Invoice | 18  |
|          |         |          |                  |          |                  |         |             |                |         |           |                  |                |               |             |          |         |     |
| V        | Ball    | 000074   | 14 Jun 2017      | 2        | 0                | p       | 14 Jun 2017 | 103            | 1N000   | 0392      | HOP001           | Hope Works     | Debit Order   | 00          | ZAR      |         | 299 |
| V        | BULL    | 000074   | 14 Jun 2017      | 2        | 0                | P       | 14 Jun 2017 | 103            | INCOO   | 0393      | HOP001           | Hope Works     | Debit Order   | 00          | ZAR      | 6       | 198 |
| V        | BLL     | 000074   | 14 Jun 2017      | 2        | 0                | p       | 14 Jun 2017 | 103            | 1000    | 0394      | DER001           | Derton Techn   | Debit Order   | 00          | ZAR      |         | 9   |
| V        | Ball    | 000074   | 14 Jun 2017      | 2        | 0                | P       | 14 Jun 2017 | 103            | 1000    | 0.395     | OFF001           | Office Supple  | Debit Order   | 00          | ZAR      |         | 1   |
| 1        | BOLL    | 000074   | 14 Jun 2017      | 2        | 0                | P       | 14 Jun 2017 | 103            | IN000   | 0396      | OFF001           | Office Supple  | Debit Order   | 00          | ZAR      |         | N   |
| 1        | BULL    | 000074   | 14 Jun 2017      | 2        | 0                | P       | 14 Jun 2017 | 103            | INOOC   | 0397      | OFF001           | Office Supple  | Debit Order   | 00          | ZAR      | 1       | 69  |
|          |         |          |                  |          |                  |         |             |                |         |           |                  |                |               |             |          |         |     |
|          |         |          |                  |          |                  |         |             |                |         |           |                  |                |               |             |          |         |     |

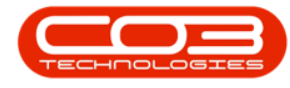

### **CONFIRM DEBIT ORDER RUN**

- A *Check Debit Order batch Creation* message box will pop up with the following prompt:
  - Are you sure you want to run the debit order postings for these invoices with a posting date of []?
- Click on Yes.

Help v2.5.1.4 - Pg 10 - Printed: 27/06/2024

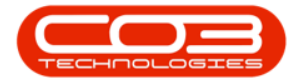

| 2      | ¥        |          |                 |          |           |         | Debit Order                                    | Batch - BPO:                              | Versio           | n 2.1.0.       | 36 - Example Cor  | npany             |               |             | - 0        | X         |
|--------|----------|----------|-----------------|----------|-----------|---------|------------------------------------------------|-------------------------------------------|------------------|----------------|-------------------|-------------------|---------------|-------------|------------|-----------|
| 9      | Home     | Equipme  | nt and Location | s Cont   | ract Fina | nce and | HR Inventor                                    | y Maintena                                | nce ar           | nd Proje       | cts Manufacturi   | ng Procurement    | Sales Service | Reporting L | littes -   | 0 >       |
|        | 0        |          |                 |          |           |         |                                                |                                           |                  |                |                   |                   |               |             |            |           |
| Sale   | Back     | Savel    | ayout Works     | vaces    |           |         |                                                |                                           |                  |                |                   |                   |               |             |            |           |
| Diara  |          |          | Ternat          |          |           |         |                                                |                                           |                  |                |                   |                   |               |             |            |           |
| Provid | 10 1     |          | Country .       |          |           | -       |                                                |                                           |                  | -              |                   |                   |               |             |            | _         |
|        |          |          | Branch Du       | ban      |           |         |                                                | Bate                                      | h No.            | BILLOO         | 0074              |                   |               |             |            |           |
|        | Debit (  | Order Ba | tch Date 30     | Jun 2017 |           |         |                                                | Invoice                                   | Date             | 14.Jun         | 2017 •            |                   |               |             |            |           |
|        |          | Curre    | at Pariod 2     |          | Rillin    | n Davi  | 0                                              | Descare                                   | d Bu             | Banca          | DuTet             |                   |               |             |            |           |
|        |          | curre    | sit Penoo 2     |          | Dom       | g way   | V                                              | Processe                                  | IU DY            | DIATION        | LO TON            |                   |               |             |            |           |
|        |          |          |                 |          |           |         |                                                |                                           |                  |                |                   |                   |               |             |            |           |
| R      | Batc     | hNo      | InvoiceDate     | Period   | BilingDay | Status  | CreateDate                                     | CreateUser                                | Invoi            | ceNa           | CustomerCode      | CustomerName      | PaymentMethod | PaymentType | Currency   | InvoiceVa |
| 1      |          |          |                 |          |           |         |                                                |                                           |                  |                |                   |                   |               |             |            |           |
| R      | Billi    | 000074   | 14 Jun 2017     | 2        | Ó         | p       | 14 Jun 2017                                    | 103                                       | IN000            | 10392          | HOP001            | Hope Works        | Debit Order   | 00          | ZAR        | 29        |
| X      | Ball     | 000074   | 14 Jun 2017     | 2        | 0         | P       | 14 Jun 2017                                    | 103                                       | 11000            | 00393          | HOP001            | Hope Works        | Debit Order   | 00          | ZAR        | 6 49      |
| R      | BOLL     | 000074   | 14 Jun 2017     | 2        | 0         | P       | 14 Jun 2017                                    | 103                                       | INOO             | 0394           | DER001            | Derton Techn      | Debit Order   | 00          | ZAR        |           |
| R      | BRU      | 000074   | 14 Jun 2017     | 2        | 0         | P       | 14 Jun 2017                                    | 103                                       | 11000            | 0.395          | OFF001            | Office Supple     | Debit Order   | 00          | ZAR        | 68        |
| 2      | BOLL     | 000074   | 14 Jun 2017     | 2        | 0         | P       | 14 Jun 2017                                    | 103                                       | IN000            | 00396          | OFF001            | Office Supple     | Debit Order   | 00          | ZAR        | 90        |
| X      | BOLL     | 000074   | 14 Jun 2017     | 2        | 0         | P       | 14 Jun 2017                                    | 103                                       | IN000            | 00397          | OFF001            | Office Supple     | Debit Order   | 00          | ZAR        | 86        |
|        |          |          |                 |          | Ch        | ick Deb | t Order batch<br>Are you sure<br>with a postin | Creation<br>you want to<br>g date of 30 J | run th<br>Iun 20 | e debit<br>17? | order postings fo | or these invoices |               |             |            |           |
|        |          |          |                 |          |           |         |                                                |                                           |                  |                | Yes               | No                | 1             |             |            |           |
|        |          |          |                 |          | -         |         |                                                |                                           |                  |                |                   |                   |               |             |            |           |
|        |          |          |                 |          |           |         |                                                |                                           |                  |                |                   |                   |               |             |            |           |
|        |          |          |                 |          |           |         |                                                |                                           |                  |                |                   |                   |               |             |            |           |
|        |          |          |                 |          |           |         |                                                |                                           |                  |                |                   |                   |               |             |            |           |
|        |          |          |                 |          |           |         |                                                |                                           |                  |                |                   |                   |               |             |            |           |
| oen W  | indous * |          |                 |          |           |         |                                                |                                           |                  |                |                   |                   |               | 1           | 31 0/2 201 |           |

- You will return to the *Debit Order Batches* listing screen.
- As the selected debit order batch has now been posted it has been *removed* from this screen.

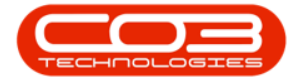

| <u>} '</u>       |                                 |              | Debit Order Ba | tches - BPO: Version 2.1.0.3 | 6 - Example Company       |               |           |        | 0 | 2 |
|------------------|---------------------------------|--------------|----------------|------------------------------|---------------------------|---------------|-----------|--------|---|---|
| Home Equip       | ment and Locations Cont         | ract Finance | nd HR Inventor | Maintenance and Project      | Manufacturing Procurement | Sales Service | Reporting | Utites | - | Ø |
|                  |                                 |              | 0              |                              |                           |               |           |        |   |   |
| ocess Save Layou | ut Workspaces Durban            | n • ;        | tefresh        |                              |                           |               |           |        |   |   |
| latch            | •                               |              |                |                              |                           |               |           |        |   |   |
| (i a) (ED        | a Sent                          | Current      | 1              |                              |                           |               |           |        |   |   |
|                  |                                 |              |                |                              |                           |               |           |        |   |   |
| BatchNo          | <ul> <li>InvoiceDate</li> </ul> | Period       | BilingDay S    | atus CreateDate              | ProcessedBy               |               |           |        |   |   |
|                  |                                 |              |                |                              |                           |               |           |        |   |   |
| BILL000075       | 19 Jun 2017                     | 3            | 0 P            | 19 Jun 2017                  | Judith Mudzengi           |               |           |        |   |   |
| BILL000073       | 31 Oct 2016                     | 11           | 0 P            | 31 Oct 2016                  | Bianca Du Toit            |               |           |        |   |   |
| BILL000066       | 31 Aug 2016                     | 6            | 0 P            | 18 Oct 2016                  | Bianca Du Toit            |               |           |        |   |   |
| BILL000065       | 31 Aug 2016                     | 6            | 0 P            | 18 Oct 2016                  | Bianca Du Toit            |               |           |        |   |   |
| BILL000063       | 15 Sep 2016                     | 5            | 0 P            | 15 Sep 2016                  | Bianca Du Toit            |               |           |        |   |   |
| BILL000061       | 05 Jul 2016                     | 5            | 0 P            | 05 J.J 2016                  | Bianca Du Toit            |               |           |        |   |   |
| BILL000058       | 25 Jun 2016                     | 4            | 0 P            | 05 Jul 2016                  | Bianca Du Toit            |               |           |        |   |   |
| BILL000057       | 30 Jun 2016                     | 4            | 0 P            | 30 Jun 2016                  | Bianca Du Toit            |               |           |        |   |   |
| BILL000056       | 25 May 2016                     | 3            | 0 P            | 30 Jun 2016                  | Bianca Du Toit            |               |           |        |   |   |
| BILL000055       | 30 Jun 2016                     | 3            | 0 P            | 30 Jun 2016                  | Bianca Du Toit            |               |           |        |   |   |
| BILL000054       | 29 Jun 2016                     | 3            | 0 P            | 29 Jun 2016                  | Bianca Du Toit            |               |           |        |   |   |
| BILL000053       | 25 May 2016                     | 1            | 0 P            | 29 Jun 2016                  | Bianca Du Toit            |               |           |        |   |   |
| BILL000052       | 17 May 2016                     | 2            | 0 P            | 17 May 2016                  | Bianca Du Toit            |               |           |        |   |   |
| BILL000051       | 25 Mar 2016                     | 1            | 0 P            | 18 Apr 2016                  | Bianca Du Toit            |               |           |        |   |   |
| BILL000048       | 05 Apr 2016                     | 12           | 0 P            | 05 Apr 2016                  | Bianca Du Toit            |               |           |        |   |   |
| BILL000047       | 24 Mar 2016                     | 12           | 0 P            | 24 Mar 2016                  | Bianca Du Toit            |               |           |        |   |   |
| BILL000045       | 25 Jan 2016                     | 11           | 0 P            | 23 Mar 2016                  | Bianca Du Toit            |               |           |        |   |   |
| BILL000044       | 25 Aug 2015                     | 6            | 0 P            | 02 Feb 2016                  | Bianca Du Toit            |               |           |        |   |   |
| BILL000043       | 25 Jul 2015                     | 5            | 0 P            | 02 Feb 2016                  | Bianca Du Toit            |               |           |        |   |   |
| BILL000041       | 04 Dec 2015                     | 4            | 0 P            | 04 Dec 2015                  | Bianca Du Toit            |               |           |        |   |   |
| BILL000038       | 25 May 2015                     | 3            | 0 P            | 05 Nov 2015                  | Bianca Du Toit            |               |           |        |   |   |
| BILL000037       | 27 Oct 2015                     | 3            | 0 P            | 27 Oct 2015                  | Bianca Du Toit            |               |           |        |   |   |
| BILL000036       | 15 Oct 2015                     | 2            | 0 P            | 15 Oct 2015                  | Bianca Du Toit            |               |           |        |   |   |
| BILL000033       | 25 Apr 2015                     | 2            | 0 P            | 05 Oct 2015                  | Bianca Du Toit            |               |           |        |   |   |

MNU.152.001